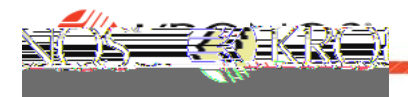

## Acc rual Balances w/ Dataviews & Accrual Definitions

View accrual balances in a Dataview, and definition of what each column in the accrual dataview represents and how they interact with each other

## Task

- 1. From the Main Menu navigate to Dataviews & Reports Dataview Library
- 2. SelectAccrual Details and choose the time period you want to view (default is "Today".)
- 3. Each row represents a time off benefit that you are eligible for. If such a benefit has an associated accrual, it found in this row defined by the column headers.

## Detailsof time off accrualcolumnswithin this Dataview.

- o Accrual Code Name The applicable time off benefit
- o Accrual Reporting Period Fiscal Year July through June 30
- o Accrual Opening Vested BalanceAvailable balance as of the start of the Fistoatr\*
- Current Vested Balance Gurrent accrued balance gardless of future takings. The formula that determines this is as follows: Opening Vested Balance + Accruals Earned to Dateruals Taken to Date = Current Vested Balance
- o Accruals Earned toDate Accrued hours earned from start of fiscal year through the selected pieriod
- o Accruals Taken to Date Time off utilized by the employee from start of fiscal year through the selected time period
- Accrual Available Balance Bacesavailable to cover time off as of the date selected, inclusivietorie time off requests\*\*. The formula that determines this as follows: Opening Vested Balance Coruals Earned to Date Accruals Taken to DateAccrual Planned Takings + Accrual Pending Grants up to Plakings = Available Balance
- o Accrual Planned TakingsApproved time off requests scheduled for future date (s) from time period being reviewed
- o Accrual Pending Grants Accruals to be earned in the future ro μo š õμ ‰} všš; Z•]v šZ th (quušh μ SEZ } CE end of fiscal year ~ ÁZ]Z À CE as udeteri(n) ro Ech šv•themployee's standard scheduled hours\*\*\*
- Accrual Ending Vested Balance Closing balance at end of fiscal year Žnžuža Žhatodetermines thissi
  Opening Vested Balance + Accruals Earned to Date + Accrual Pending Gramtals Taken to DateAccrual
  Planned Takings = Accrual Ending Balance

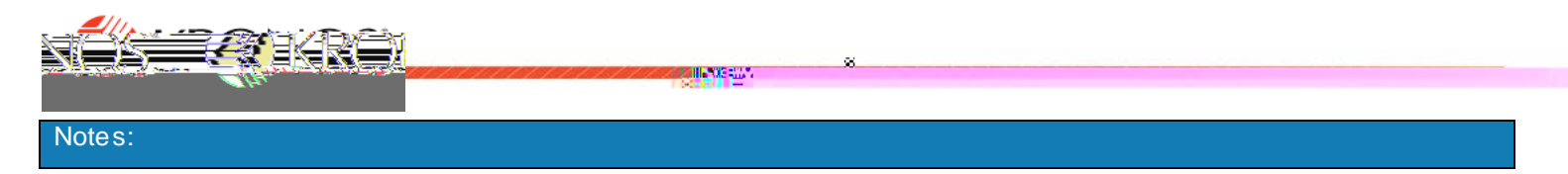

Accrual calculations occur at the close of a pay period – accruals arned during the pay period will not appear in Current Vested or Accrual Available balances unhait (they are part of the Accrual Rending Grats calculation)

Benefit types without an active accrual may behave differently than expected. For example, the available balance of Family Gire should not appear greater than error. When tuilized, it appears as a negative bance and draws down the Sick Time balance.

\* Any employee added to the Kronos system after the start of the fiscal year will see a zero (0) balance inhis field.

\*\*The available balance on a givenade